## Canon

# **MP730/700** ソフトウェアガイド また、MP730のことを「ファクスモデル」と書きます。

このマニュアルでは、MP730とMP700のことを 「プリンタ本体」と書きます。

| <ul> <li>インストール・削除<br/>(アンインストール)<br/>しようとしたが</li> <li>パソコンを起動しようと<br/>したが</li> </ul> |
|---------------------------------------------------------------------------------------|
| ▶ パソコンから<br>印刷しようとしたが                                                                 |
| ▶ パソコンへ画像を<br>読みこもう(スキャンし<br>よう)としたが                                                  |
|                                                                                       |
|                                                                                       |

> もくじ > このマニュアルについて 凡例 他のマニュアル、ヘルプ 用語解説 > 索引

# もくじ

| もノド                                                     |    |
|---------------------------------------------------------|----|
| もくし                                                     |    |
|                                                         |    |
| 本書以外のマニュアル、ヘルプ・・・・・・・・・・・・・・・・・・・・・・・・・・・・・・・・・・・       | 4  |
| 1. インストール                                               | 5  |
| 必要な機器・ソフトウェア・・・・・・・・・・・・・・・・・・・・・・・・・・・・・・・・・・・・        |    |
| ソフトウェアをインストールする ・・・・・・・・・・・・・・・・・・・・・                   |    |
| インストールの確認 ・・・・・・・・・・・・・・・・・・・・・・・・・・・・・・                |    |
| 通常使うプリンタに設定する ・・・・・・・・・・・・・・・・・・・・・・・・・・・・・・・・・・・・      | 13 |
| ソフトウェアの削除(アンインストール)と再インストール・・・・・                        | 14 |
| 4. ファクス(ファクスモデルのみの機能)                                   | 16 |
| ファクスを送信する・・・・・                                          | 17 |
| ファクス番号に使える文字と記号 ・・・・・・・・・・・・・・・・・・・・・・・・・・・・・・・・・・・・    |    |
| 送信先をアドレス帳から選ぶ ・・・・・・・・・・・・・・・・・・・・・・                    | 19 |
| 送信先をアドレス帳に加える ・・・・・・・・・・・・・・・・・・・・・・                    | 20 |
| ファクス設定を変更する ・・・・・・・・・・・・・・・・・・・・・・・・・・・・・               |    |
| アドレス帳に送信先を登録する、変更する・・・・・・・・・・・・・・・・・・・・・・・・・・・・・・・・・・・・ |    |
| はじめてアドレス帳を開いたとき ・・・・・・・・・・・・・                           |    |
| アドレス帳に送信先(WAB連絡先)を登録する ・・・・・・・・・                        | 24 |
| 送信先の検索・削除 ・・・・・・・・・・・・・・・・・・・・・・・・・・・・・・・・・・・           |    |
| 別のWindowsアドレス帳を使う・・・・・・・・・・・・・・・・・・・・・・・・・・・・・・・・・・・・   |    |
| アドレス帳のインポート ・・・・・・・・・・・・・・・・・・・・・・                      | 27 |
| 困ったときには                                                 | 28 |
| インストール・削除(アンインストール)しようとしたが・・・・・・・                       |    |
| パソコンを起動しようとしたが・・・・・・・・・・・・・・・・・・・・・・・・・・・・・・・・・・・・      |    |
|                                                         | 01 |
| 用語辨説(インストール・ノアクス)                                       | 32 |
| 索引(インストール・ファクス)                                         | 33 |
|                                                         |    |

# 本書について

本書は、Windowsの基本的な使い方やパソコンを起動する方法を理解している ことを前提に説明しています。ウィンドウ、ダイアログボックス、ポイント、ド ラッグなどの一般的なWindowsの用語については、説明していません。これら の用語については、Microsoft Windowsのマニュアルをご覧ください。

原則としてWindows XPの画面を使っていますが、必要に応じてWindows 2000/Me/98の画面も掲載しています。 画面が少し異なることがあります。御了承ください。 Windows XPのコントロール パネルの操作は、「カテゴリの表示」での操作を掲 載しています。

#### 表記規則

本書では、つぎのように表記しています。

- [] []で囲んでいるものは、画面名、画面に表示される項目、ボ タン、メニューのコマンドです。メニュー名は[]で囲んでい ません。
- / (スラッシュ) OSや機種名を併記するときに使います。 たとえば、「Windows 2000/XP」は、Windows 2000と Windows XPという意味です。

画面 ダイアログボックスは「画面」と呼んでいます。

#### 商標

キヤノンは、キヤノン株式会社の登録商標です。PIXUS、ScanGear、BJ、お よび、Bubble Jetは、キヤノン株式会社の商標です。 Microsoft®およびWindows®は、マイクロソフト社の登録商標です。 その他の会社名および製品名は、各社の商標または登録商標です。

- 本書の内容の一部または全部を無断で転載することは、禁止されています。
- 本書の内容に関しては、将来予告なく変更することがあります。
- 本書の内容については万全を期していますが、万一不審な点や誤り、記載漏れなどにお気づきの点がございましたら、最寄のお客様ご相談窓口までご連絡ください。
- 本機を運用した結果については、上記にかかわらず責任を負いかねますので、
   ご了承ください。
- 出版物などからスキャンした文章や画像を自己の使用以外の目的でお使いになることは禁じられておりますので、ご注意ください。
- © CANON INC. 2003

# 本書以外のマニュアル、ヘルプ

本書のほかに、つぎのマニュアルやヘルプがあります。

#### オンラインヘルプ

プリンタドライバやファクス(ファクスモデルのみ)の画面や操作手順の説明を

パソコンで見ることができます。

## セットアップシート

はじめてお使いになるときは、かならずお読みください。

セットアップの手順を説明します。本機は、このマニュアルにしたがって使っ てください。

### 基本操作ガイド

『セットアップシート』にしたがってセットアップしたら、『基本操作ガイド』を ご覧ください。

ソフトウェア(プリンタ、スキャンなど)のさらにくわしい説明は、『ソフト ウェアガイド』(本書、PDFファイル)をご覧ください。

ハードウェア(コピー、ファクスなど)のより高度な機能や、メモリカードについては、『応用操作ガイド コピー/ファクス/写真プリント』(PDFファイル)を ご覧ください。

### 応用操作ガイド コピー/ファクス/写真プリント

ハードウェア(コピー、ファクスなど)の『基本操作ガイド』より高度な機能や、 メモリカードについてくわしく説明します。

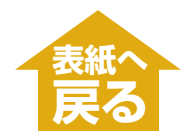

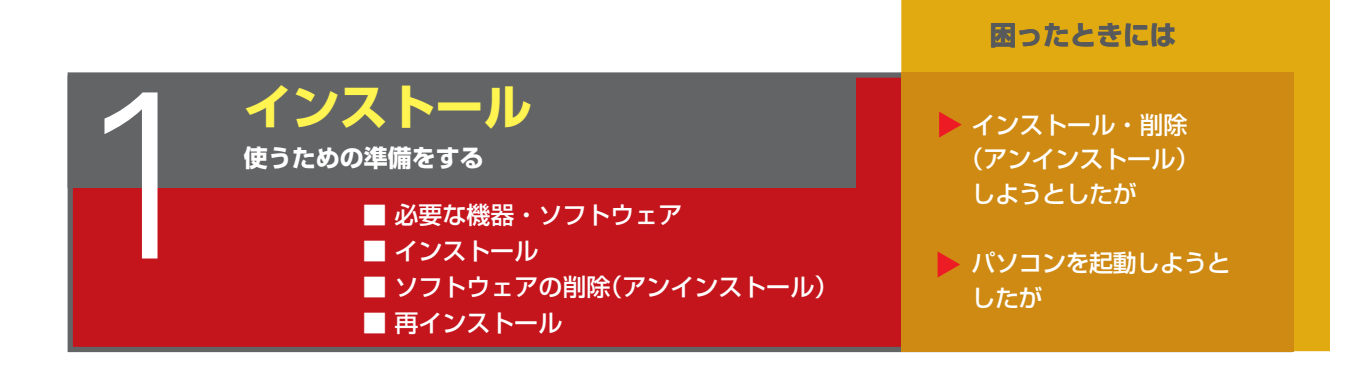

| 必要な機 | 器・ソフトウェ   | ァ              |       |               |                         |                     | •••6  |
|------|-----------|----------------|-------|---------------|-------------------------|---------------------|-------|
|      | コーマたくソフト  | ・<br>――――――――― |       |               |                         |                     |       |
| 1710 | 11/61/21  |                | ••••• |               |                         |                     | ••• / |
| イン   | ストールの確認・  | •••••          | ••••• | •••••         | •••••                   | •••••               | · 11  |
| 通常   | 吏うプリンタに設  | 定する ・・・        | ••••• | •••••         | • • • • • • • • • • • • | • • • • • • • • • • | • 13  |
| ソフ   | トウェアの削除() | アンインス          | トール)と | <b>厚インストー</b> | -ル                      | • • • • • • • • • • | • 14  |

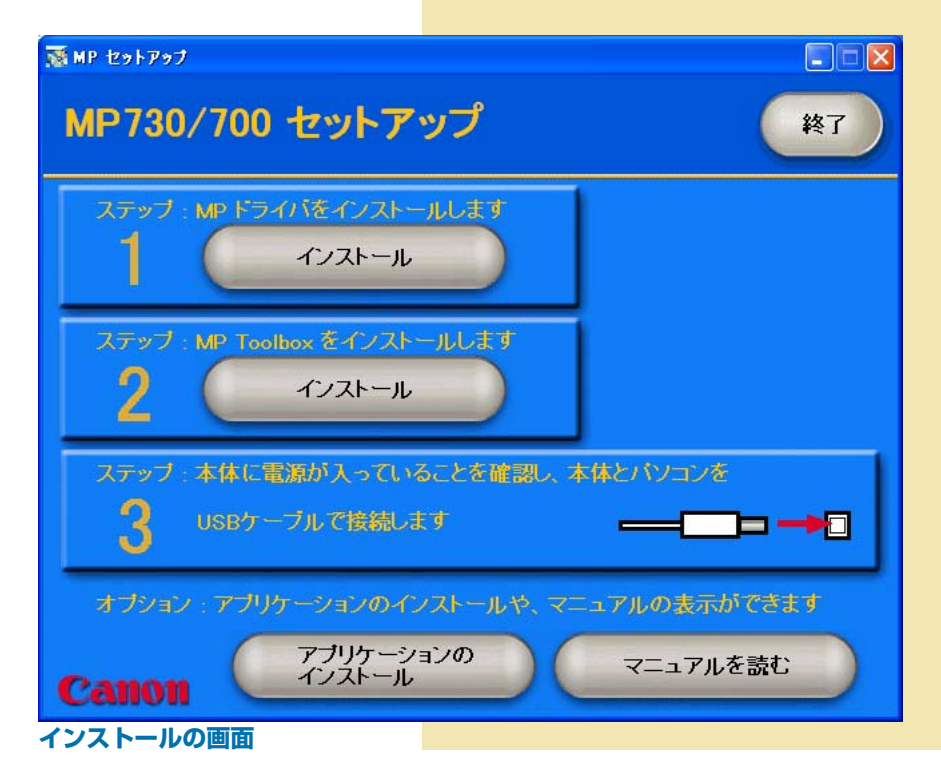

## 1 インストール(使う準備をする)

# 必要な機器・ソフトウェア

ソフトウェアをインストールして使うためには、つぎのような機器・ソフトウェ アが必要です。

## パソコン

IBM PC/AT互換機

## OS

Windows 98 Windows Me Windows 2000(Service Pack 1以降) Windows XP

## その他のソフトウェア

Internet Explorer 4.01以降(Service Pack 2以降)

## CPU

Windows 98: Pentium90プロセッサ以上 Windows Me: Pentium150プロセッサ以上 Windows 2000: Pentium133プロセッサ以上 Windows XP: Pentium300プロセッサ以上

## メモリ

Windows 98/Me: 32MB(64MB以上を推奨) Windows 2000/XP: 64MB(128MB以上を推奨)

## ハードディスク

空き容量65MB以上(150MB以上を推奨)

MPドライバ 50MB

MP Toolbox 15MB

## CD-ROMドライブ

単独、またはネットワーク接続を介してアクセスできるCD-ROMドライブ

## モニター

256色SVGA以上のモニター

## USBケーブル

USB-IF認定の長さ5メートル以内のUSBケーブル

## Windows 2000/XP使用時のユーザ権限について

インストール時は、管理者権限が必要です。

使用時は、ユーザ権限以上の権限が必要です。

## 1 インストール(使う準備をする)

# ソフトウェアをインストールする

インストールを行うと、ローカルハードディスクドライブに必要なソフトウェア がすべてインストールされます。(ネットワークドライブにはインストールしな いでください)

パソコンにMultiPASS Suite 4.4以前のソフトウェアがインストールされてい るときは、これらを削除してから、インストールしてください。

Windows 2000/XPにインストールするときは、管理者としてログインするか、管理者権限が必要です。

ローカルドライブかネットワークドライブにソフトウェアのコピーがあるときは、MP730/700 セットアップ CD-ROMを使わずに、コピーがあるドライブからインストールできます。

 プリンタ本体の電源を入れます。このときはまだプリンタ本体とパソコンを USBケーブルで接続しないでください。

## 2 パソコンの電源を入れます。

プリンタ本体を接続していると、「新しいハードウェアが見つかりました」、 「デバイスドライバウィザード」、「新しいハードウェアの検索ウィザード」な どの画面が表示されます。この場合は、USBケーブルをはずして、[キャン セル]をクリックしてください。

3 起動しているアプリケーション(ウイルスチェックプログラムを含む)はすべて終了します。

# 4 MP730/700 セットアップ CD-ROMをCD-ROMドライブにセットします。

[MP セットアップ]画面が表示されます。

これから、画面に表示されている、ステップ1、2、3の順にインストールの 作業を進めます。

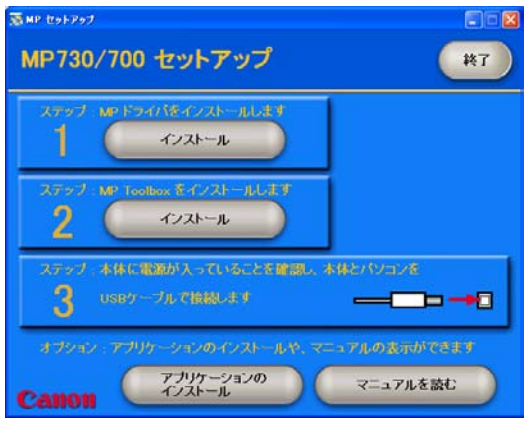

[MP セットアップ]画面

この画面が表示されないときは、デスクトップの[マイ コンピュータ]をダブ ルクリックして開き(Windows XPのときは、[スタート]をクリックし、[マ イ コンピュータ]をクリックして)、CD-ROMのアイコンを開き、そこに表 示された[setup(setup.exe)]をダブルクリックします。 ネットワークやハードディスクに保存したコピーを使ってインストールする ときは、コピー先の[setup(setup.exe)]をダブルクリックします。

7

## ●ステップ1 MP ドライバをインストールする

1 [MP セットアップ]画面で、ステップ1の[インストール]をクリックします。

2 画面の指示にしたがってインストールを進めてください。

#### [完了]画面で、再起動が必要なとき

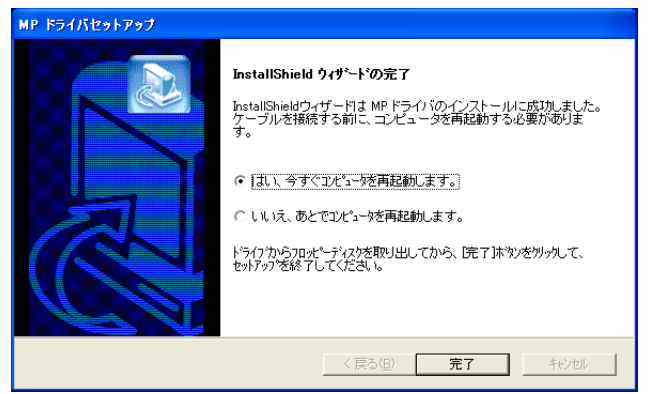

「はい、今すぐコンピュータを再起動します。」が選ばれた状態にします。 (このあと、CD-ROMをセットした状態で[完了]をクリックして、パソコン を再起動してください)

### [完了]画面で、再起動が必要ではないとき

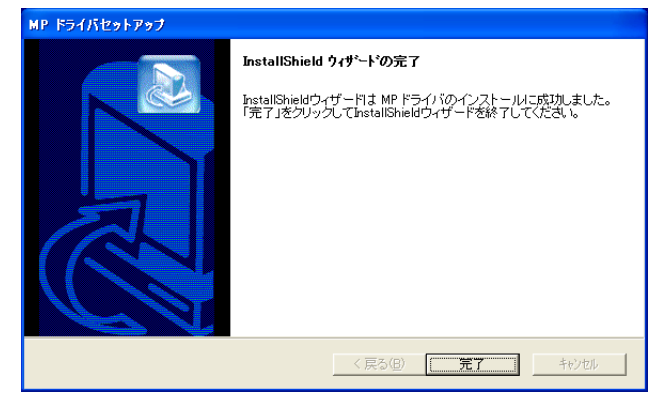

3 [完了]をクリックします。

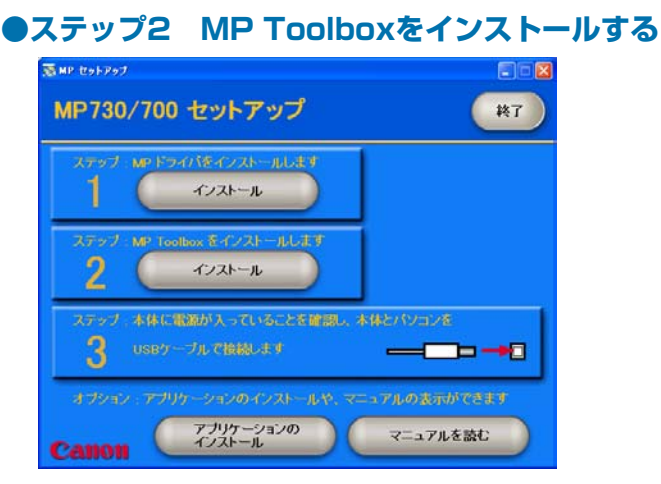

再起動したときに、この画面が表示されなかったり、閉じてしまったときは、デスクトップの[マイ コンピュータ]をダブルクリックして開き

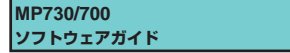

(Windows XPのときは、[スタート]をクリックし、[マイ コンピュータ]を クリックして)、CD-ROMのアイコンを開き、そこに表示された[setup (setup.exe)]をダブルクリックします。

ネットワークやハードディスクに保存したコピーを使ってインストールする ときは、コピー先の[setup(setup.exe)]をダブルクリックします。

1 [MP セットアップ]画面で、ステップ2の[インストール]をクリックします。

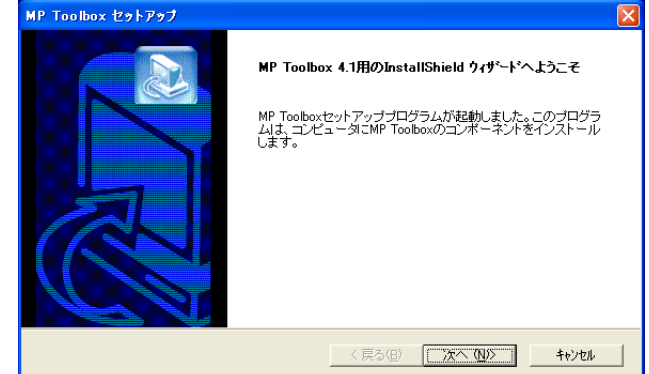

2 [次へ]をクリックします。

| P Toolb | ox セットアップ                                                                                                    |
|---------|----------------------------------------------------------------------------------------------------|
| ۲       | 警告情報:<br>セットアップを続行する前に、実行中のアブリケー<br>ションをすべれて、してイルスチェックブログラム<br>ムも使用不可にしてください。これらのブログラム<br>が使用されていると、コンビュータのジステムファ<br>イルや共有ファイルを更新できません。 |

## 3 [続行]をクリックします。

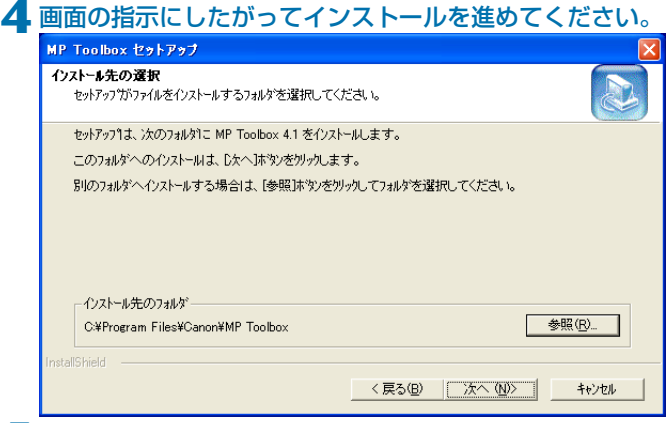

5 [インストール先の選択]画面が表示されたら、[次へ]をクリックします。

| IP Toolbox セットアップ                              |                                                                      | ×   |
|------------------------------------------------|----------------------------------------------------------------------|-----|
| フログラムフォルダの選択                                   |                                                                      |     |
| ノログラムノオルダを進択してくたらい。                            |                                                                      | 2   |
| セットアッフりは、)欠にリストされているプロク<br>か、または既存のフォルダリストから1つ | <sup>どうム</sup> フォルタミフログラム アイロンを追加します。新しいフォルダ名を入力する<br>Dを選択することもできます。 | >   |
| プログラム フォルダ( <u>P</u> ):                        |                                                                      |     |
| Canon MP Toolbox 4.1                           |                                                                      |     |
| 既存のフォルダ( <u>&gt;</u> ):                        |                                                                      |     |
| Canon MP ドライバ                                  | · · · · · · · · · · · · · · · · · · ·                                | j – |
| ゲーム                                            |                                                                      |     |
| スタートアップ                                        |                                                                      |     |
|                                                |                                                                      |     |
|                                                |                                                                      |     |
|                                                | ~                                                                    |     |
| 1                                              |                                                                      |     |
| stallShield                                    |                                                                      |     |
|                                                | く 戸ろ(用) となく (M)と まわれば                                                | 1   |
|                                                | KOU 10/ 10/                                                          |     |

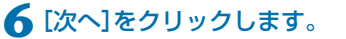

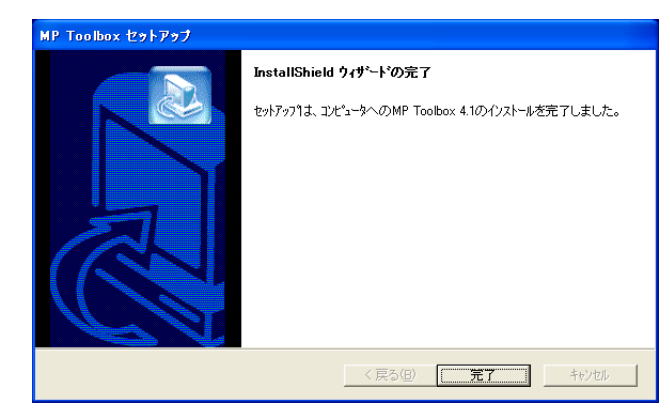

7 [完了]をクリックします。

## ●ステップ3 USBケーブルを接続する

1 プリンタ本体に電源がはいっていることを確認します。

2 USBケーブルをプリンタ本体とパソコンのUSBポートに接続します。 接続するとプリンタ本体が自動的に検出され、パソコンが各種設定を行いま す。そのままの状態でしばらくお待ちください。 パソコンによっては、再起動を促すメッセージが表示されることがありま す。そのときは、パソコンを再起動させてください。 パソコンを再起動後も、設定は継続されるので、そのままの状態でしばらく お待ちください。

### アプリケーションのインストール

アプリケーションソフトウェアをインストールするときは、つづけて、 [MP セットアップ]画面で[アプリケーションのインストール]をクリック してください。 ここでインストールしないで、あとでインストールすることもできます。

マニュアルを読む

CD-ROMに収録されているマニュアルを読むときは、[MP セットアップ] 画面で[マニュアルを読む]をクリックしてください。

インストールはこれで完了です。ソフトウェアの[MP セットアップ]画面の[終 了]をクリックして、画面を閉じ、CD-ROMドライブからCD-ROMを取り出し ます。

### インストールが途中で失敗したとき

**ソフトウェアの削除と再インストールの操作を行ってください。** →「ソフトウェアの削除(アンインストール)と再インストール」

## 1 インストール(使う準備をする) ソフトウェアをインストールする

インストールの確認

インストールがうまくできたかどうかを確認したいときは、つぎの方法で確認で きます。

## ●プリンタドライバとファクスドライバ(ファクスモデルのみ)

タスクバーの[スタート]をクリックし、[設定]をポイントして、[プリンタ]を クリックします。(Windows XPのときは、[スタート]をクリックし、[プリ ンタとFAX]をクリックします)

開いた画面に、本機のプリンタとファクスのアイコンがあれば、インストール されています。

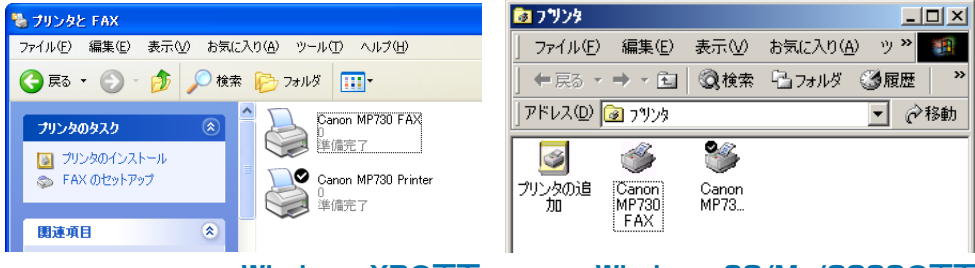

#### Windows XPの画面

Windows 98/Me/2000の画面

## ●スキャナドライバ

タスクバーの[スタート]をクリックし、[設定]をポイントして、[コントロー ル パネル]をクリックします。(Windows XPのときは、[スタート]をクリッ クし、[コントロール パネル]をクリックし、[プリンタとその他のハードウェ ア]をクリックします)

開いた画面で「スキャナとカメラ」をダブルクリック(Windows XPのときはク リック)します。

本機のスキャナのアイコンがあれば、インストールされています。

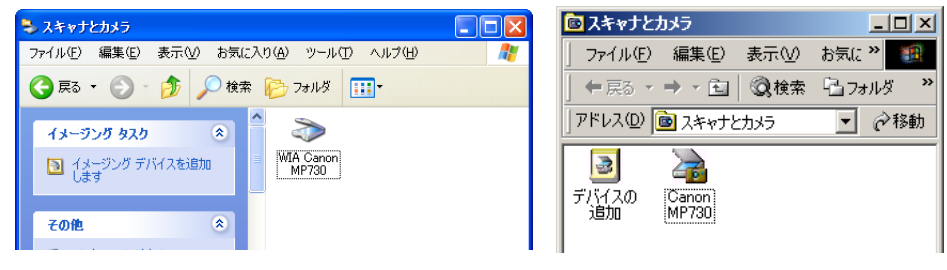

Windows XPの画面 Windows 98/Me/2000の画面

## ●ストレージデバイス(メモリカード)ドライバ

デスクトップの[マイ コンピュータ]をダブルクリックします。(Windows XP のときは、タスクバーの「スタート」をクリックし、「マイ コンピュータ」をク リックします) [マイ コンピュータ]画面に[リムーバブル ディスク]として、本機のメモリカー ドのアイコンが表示されていれば、インストールされています。

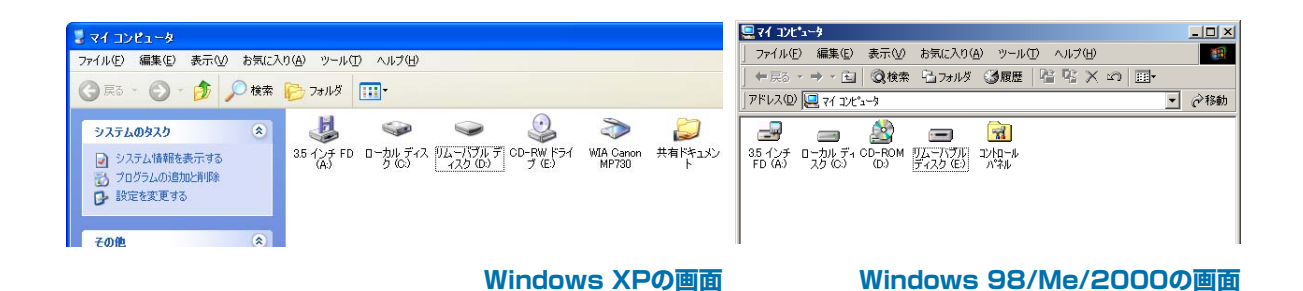

## •MP Toolbox

デスクトップに[Canon MP Toolbox 4.1]のアイコンがあれば、インストー

ルされています。

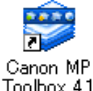

Canon MP Toolbox 4.1 [Canon MP Toolbox 4.1]のアイコン

## 1 インストール(使う準備をする) 通常使うプリンタに設定する

プリンタドライバをインストールすると、プリンタ本体が「通常使うプリンタ」に 設定されます。本機が「通常使うプリンタ」に設定されていると、アプリケーショ ンで印刷をしようとしたとき、とくに指定しなくても、本機から印刷されます。 [印刷] 画面でプリンタとして本機を選ぶ必要がありません。 つぎのように操作をすると、この設定を変えることができます。

- 1 タスクバーの[スタート]をクリックし、[設定]をポイントして、[プリンタ] をクリックします。(Windows XPのときは、[スタート]をクリックし、[プ リンタとFAX]をクリックします)
- [プリンタ]画面(Windows XPのときは、[プリンタとFAX]画面)で、「通常 使うプリンタ」にしたいプリンタのアイコンをクリックします。
- 3 ファイルメニューで、[通常使うプリンタに設定]をクリックします。

## 1 インストール(使う準備をする)

## ソフトウェアの削除(アンインストール)と再インストール

ソフトウェアを削除するときは、つぎのように、まずMP Toolboxを削除し、 つぎにMPドライバを削除してください。

ソフトウェアを再インストールするときにも、まず、現在インストールされてい るソフトウェアを削除しなくてはなりません。

- Windows 2000/XPでは、管理者としてログインするか、管理者権限が 必要です。
- ■つぎの操作を行うと、MPドライバ、MP Toolboxに関するものがすべて削 除されます。

## MP Toolboxを削除するには

**1** MP Toolboxなど、起動しているアプリケーションはすべて終了します。ウ イルスチェックプログラムも終了してください。 MP Toolboxは、画面の右上の[×]をクリックすると終了します。

2 デスクトップの[スタート]をクリックして、[(すべての)プログラム]、
 [Canon]、[MP Toolbox 4.1]の順にポイントし、[Toolbox アンインストール]をクリックします。

3 表示される指示にしたがって操作します。 プログラムの修復、または、削除を選ぶ画面が開いたら、[削除]にチェック マークをつけて、[次へ]をクリックします。 アプリケーションなどを削除してよいかをたずねるメッセージが表示された ら、[OK]をクリックしてください。パソコンが再起動します。 パソコンの再起動を促すメッセージが表示されたら、パソコンを再起動させ てください。

## MPドライバを削除するには

1 起動しているアプリケーションはすべて終了します。ウイルスチェックプロ グラムも終了してください。

 デスクトップの[スタート]をクリックして、[(すべての)プログラム]、 [Canon]、[MP ドライバ]の順にポイントし、[ドライバ アンインストール] をクリックします。

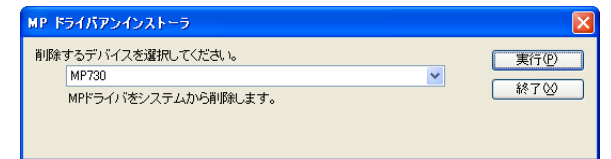

3 「削除するデバイスを選択してください。」と表示されたら、プリンタ本体の 名称([MP730]か[MP700])を選んで[実行]をクリックします。 [完了]画面が表示されます。

4 再起動を促すメッセージが表示されたら、パソコンを再起動させてくださ

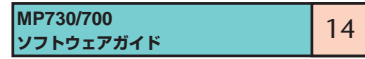

# 5 USBケーブルをパソコンとプリンタ本体からはずします。 Windows 2000のときは、[デバイスの取り外しの警告] 画面が表示されます。[OK]をクリックしてください。プリンタ本体やパソコンには影響ありません。

## 再インストールするには

MP Toolbox、MPドライバを削除した後、インストールの操作を行ってく ださい。→「ソフトウェアをインストールする」

## ■ ファクスを送信する ■ アドレス帳を設定する

■ ファクス番号に使える文字と記号

パソコンから送信する(PCファクス)

# ファクス(ファクスモデルのみの機能)

|   | ノアクス番号に使える乂子と記号・・・・・・・・・・・・・・・・・・・・・・・・・・・・・・・・・・・・   | 18 |
|---|-------------------------------------------------------|----|
|   | 送信先をアドレス帳から選ぶ ・・・・・                                   | 19 |
|   | 送信先をアドレス帳に加える ・・・・・・・・・・・・・・・・・・・・・・・                 | 20 |
|   | ファクス設定を変更する ・・・・・・・・・・・・・・・・・・・・・・・・・・・・              | 21 |
| ア | 'ドレス帳に送信先を登録する、変更する ・・・・・・・・・・・・・・・・・・・・・・            | 22 |
|   | はじめてアドレス帳を開いたとき ・・・・・・・・・・・・・・・・・・                    | 23 |
|   | アドレス帳に送信先(WAB連絡先)を登録する ・・・・・・・・・・・                    | 24 |
|   | 送信先の検索・削除 ・・・・・・・・・・・・・・・・・・・・・・・・・・・・・・              | 25 |
|   | 別のWindowsアドレス帳を使う・・・・・・・・・・・・・・・・・・・・・・・・・・・・・・・・・・・・ | 26 |
|   | アドレス帳のインポート ・・・・・                                     | 27 |
|   |                                                       |    |

ファクスを送信する ・・・・・・・・・・・・・・・・・・・・・・・・・・・・・・・・・ 17

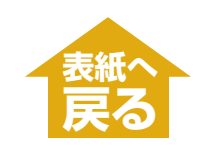

## 4 ファクス(パソコンから送信する)

ファクスを送信する

印刷機能があるアプリケーションから、ファクスドライバを使ってファクスを送 信できます。

送信先は1件だけ指定できます。いちどに2件以上に送信することはできません。

送信する文書をアプリケーション(Wordなど)で開き、印刷の操作をします。
 (ほとんどのアプリケーションでは、ファイルメニューの[印刷]を選びます)

| 穀                                                                 |                                                 | 9 <b>8</b>                                                                                   | ?                                                       |
|-------------------------------------------------------------------|-------------------------------------------------|----------------------------------------------------------------------------------------------|---------------------------------------------------------|
| - カリンタの)選択<br>フリンタの)選択<br>フリンタの)選加 Garaner MP7301 Canon MP<br>FAX | 130                                             | - フリンタ<br>- プリンタ名(V): Giaron MP730 FAX<br>状態: アイトリング中<br>種類: Canon MP730 FAX<br>場所:<br>コンシト: | <ul> <li>「フロパティの〉」</li> <li>「ファイルへ出力型」</li> </ul>       |
| 状態: 準備完了<br>爆所:<br>□メント:<br>ページ範囲<br>のまです?                        | ファイルへ出力(2)         詳細航空(7)           ブルンやの検索(2) | 日期期回<br>○ すべて(A)<br>○ 現在のページ(E) ○ 選択した部分(S)<br>○ ページ指定(E)<br>1 2.8 のより:ページ番号を力/マで区切っ(指定)す    |                                                         |
| ● 身へてし、<br>○ 違択した部分① ○ 現在のページ型<br>○ ページ指定(型):                     | 122 22                                          | 3か、4+8 のようにページ範囲を指定してください。<br>印刷け集(m) 文書<br>印刷指定(2): すべてのページ ・                               | - 拡大/縮小<br>1 秋赤炎りのページ数00: 1 ページ<br>用紙サイズの指定(2): (応率指定なし |
|                                                                   | 印刷(P) キャンセル 途用(A)                               | オプション(0).                                                                                    | OK 開にる                                                  |

[印刷]画面

(例)Wordの[印刷] 画面

**2** [印刷]画面の[プリンタの選択]欄か[プリンタ名]欄で[Canon MP730 FAX]を選び、[印刷]か[OK]をクリックします。

| ファクス送信                   | ? 🛛                   |            |
|--------------------------|-----------------------|------------|
| 7ァクス送信                   | (                     |            |
| 送信先                      | W/Ethilip Lize/adm/x3 |            |
|                          | 这信元/XNL19/11년/        |            |
| ファクス番号(圧):  011 782 0619 | アドレス帳(に追加(8)_         |            |
| 送信先リスト(R)                |                       |            |
| 🞯 🧏 tቤቱ レイユ 011 782 0619 | アドレス帳を開く( <u>D</u> )  |            |
|                          |                       |            |
|                          |                       |            |
|                          | 151回先リストから削除(V)       |            |
|                          |                       |            |
| 送信送信                     |                       | [ファクス送信]画面 |

- 3 送信先の[氏名]と[ファクス番号]を半角文字で入力して、[送信先リストに追加]をクリックします。
  - [ファクス番号]だけでも送信することができます。
  - ■氏名には、半角カナ英数字を使えます。
  - ■ファクス番号には、Oから9までの数字、番号を区切るためのハイフン[-」や カッコ「()」などを使えます。→「ファクス番号に使える文字と記号」
  - ■外線にかけるときは、外線接続番号を入力しなければならないことがあり ます。たとえば、電話番号「XXX-XXXX」の前に「O」をつけるときは、 「OXXX-XXXX」と入力します。
  - ■アドレス帳から送信先を指定することもできます。→「送信先をアドレス帳 から選ぶ」
  - ■入力した送信先をアドレス帳に登録しておくと、つぎに同じ送信先に送信 するときに使うことができます。→「送信先をアドレス帳に加える」
- 4 [送信]をクリックします。

17

4 ファクス(パソコンから送信する) ファクスを送信する

# ファクス番号に使える文字と記号

パソコンからファクスを送ったり、アドレス帳に送信先を登録するときは、つぎ の文字や記号を使えます。

| 文字/記号        | 説明                                                |
|--------------|---------------------------------------------------|
| 0~9 * #      | 電話番号やファクス番号に使います。                                 |
| , p          | 番号の間にポーズを入れるときに使います。                              |
| Р            | 番号の最後にポーズを入れるときに使います。                             |
| т            | この後の電話番号はプッシュ(トーン)信号で発信されます。                      |
| + - ( ) スペース | 番号を読みやすくするために使います。<br>ただし、スペースを番号の先頭に入れることはできません。 |

## **4 ファクス(パソコンから送信する)**ファクスを送信する

送信先をアドレス帳から選ぶ

アドレス帳から送信先を選ぶためには、あらかじめアドレス帳を作成する必要が あります。

→「アドレス帳に送信先を登録する、変更する」

[ファクス送信]画面(→「ファクスを送信する」)が表示された状態で、つぎのよう に操作してください。

┃ [ファクス送信]画面で、[アドレス帳を開く]をクリックします。

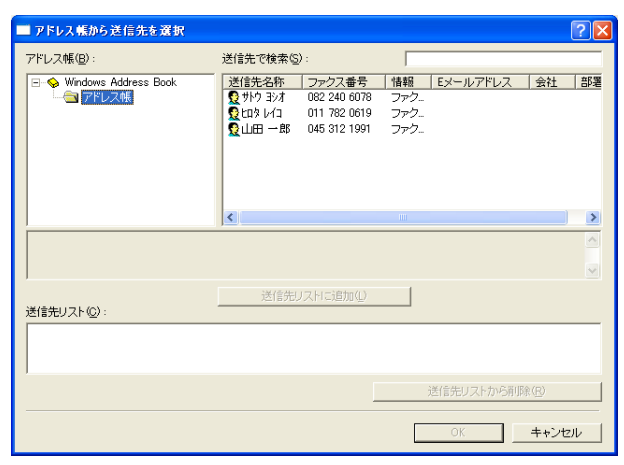

2 [アドレス帳から送信先を選択]画面で、送信先の一覧から送信先を選び、[送信先リストに追加]をクリックして、[OK]をクリックします。

| ファクス送信               |              | ? 🛛                                   |            |
|----------------------|--------------|---------------------------------------|------------|
| ファクス送信               |              |                                       |            |
| 送信先                  |              | · · · · · · · · · · · · · · · · · · · |            |
| 氏名(N):               | 109 1/1      | 达信先)(入HC2道加(A)                        |            |
| ファクス番号( <u>F</u> ):  | 011 782 0619 | アドレス帳(に追加(8)                          |            |
| - 送信先リスト( <u>B</u> ) |              |                                       |            |
| 🕲 🧏 ይወን 1/13         | 011 782 0619 | アドレス帳を開く( <u>D</u> )                  |            |
|                      |              |                                       |            |
|                      |              |                                       |            |
|                      |              | 送信先リストから削除(火)                         |            |
|                      |              |                                       |            |
|                      | 送信           |                                       | [ファクス送信]画面 |

アドレス帳の[姓]、[名]は、ファクスが送信先に届くと、ファクスのいちば ん上の部分に印刷されます。ただし、漢字やひらがななどの全角文字は、 [ファクス送信]画面の[送信先リスト]でピリオド(...)に置き換わって表示さ れ、ファクスでもピリオド(...)で印刷されます。半角文字(英字、数字、カタ カナ)は、登録した文字のとおりに印刷されます。

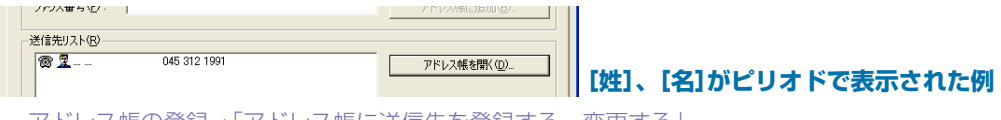

アドレス帳の登録→「アドレス帳に送信先を登録する、変更する」

3 [ファクス送信]画面(→「ファクスを送信する」)の操作にもどってください。

## **4 ファクス(パソコンから送信する)**ファクスを送信する

送信先をアドレス帳に加える

送信のために入力した送信先情報をアドレス帳に登録しておくと、それ以降に送 信するファクスにも使えます。

[ファクス送信] 画面が表示された状態でつぎのように操作してください。 →「ファクスを送信する」

[ファクス送信]画面で、送信先の[氏名]を半角のカタカナか英数字で、[ファ クス番号]を半角の英数字で入力します。

2 [アドレス帳に追加]をクリックします。

はじめてアドレス帳を開いたときは、[Windowsアドレス帳の設定]画面が表示されます。→「はじめてアドレス帳を開いたとき」 二度め以降はつぎの画面が開きます。

| 1 | サトウ ヨシオ のプロパティ       |              |              |        | ? 🛛            |
|---|----------------------|--------------|--------------|--------|----------------|
|   | 概要 名前 自宅 勤務先         | 個人情報   その他   | NetMeeting デ | ジタル ID | 1              |
|   | ■■■ 連絡先の情報です。        |              |              |        |                |
|   | 表示名                  | 카이 39차       |              |        |                |
|   | 電子メール アドレス           |              |              |        |                |
|   | 自宅電話番号               |              |              |        |                |
|   | ホケットヘル<br>堆単電手       |              |              |        |                |
|   | 1万市 电品<br>個人 Web ページ |              |              |        |                |
|   | 勤務先電話番号              |              |              |        |                |
|   | 勤務先ファックス             | 082 240 6078 |              |        |                |
|   | 役職                   |              |              |        |                |
|   | 部署名                  |              |              |        |                |
|   | オフィス                 |              |              |        |                |
|   | 会社名                  |              |              |        |                |
|   | ビソネス Web ベーソ         |              |              |        |                |
|   |                      |              |              |        |                |
|   |                      |              |              |        | <u>+++/U//</u> |

[ファクス送信]画面に入力した送信先の情報は、連絡先のプロパティ画面の

対応する項目に反映されます。

**3** 必要があれば、その他の情報を入力し、[OK]をクリックします。

アドレス帳の設定について→「アドレス帳に送信先(WAB連絡先)を登録する

4 [ファクス送信]画面(→「ファクスを送信する」)の操作にもどってください。

<mark>4 ファクス(パソコンから送信する)</mark> ファクスを送信する ファクス設定を変更する

ファクスの用紙サイズや印刷方向などの設定はつぎのようにして変えます。

#### これから送信するファクスだけの設定をするには([印刷]画面から表示する方法)

- 送信する文書をアプリケーション(Wordなど)で開き、印刷の操作をします。
   (ほとんどのアプリケーションでは、ファイルメニューの[印刷]を選びます)
- [印刷] 画面の[プリンタの選択] 欄か[プリンタ名] 欄で[Canon MP730 FAX]を選び、[詳細設定]をクリックするか(Windows XP)、[ファクス設 定] タブをクリックするか(Windows 2000)、[プロパティ]をクリックしま す(Windows 98/Me/2000/XP)。

| 🗳 Canon MP730 FAXØ:           | ナロパティ                |                  |            | ? 🗙 |
|-------------------------------|----------------------|------------------|------------|-----|
| ファクス設定                        |                      |                  |            |     |
| 印刷設定<br>用紙サイズ(S):<br>印刷(2)向き・ | A4 (210 × 297 m      | nm)              | •          |     |
| - アドレス帳セットアップ                 | 50 HILL ( <u>1</u> 0 | ,                |            |     |
| アドレス帳を開く:                     | アドレス帽                | ( <u>B)</u>      |            |     |
| アドレス帳の変更:                     | アドレス帳プロ:             | ファイル( <u>P</u> ) | バージョン情報(0) |     |
|                               |                      | DK +42           | 1211 N     | 17  |

- 3 用紙サイズや印刷の向きを指定します。
- 4 [OK]をクリックします。

送信するすべてのファクスに適用されるように設定するには(プリンタのアイコ ンから表示する方法)

「アスクトップの[スタート]をクリックして、[設定]をポイントし、[プリンタ]をクリックします。(Windows XPのときは、[プリンタとFAX]をクリックします)

**2** Windows 2000/XPのとき

[Canon MP730 FAX]のアイコンを右クリックし、[印刷設定]をクリック します。

#### Windows 98/Meのとき

[Canon MP730 FAX]のアイコンを右クリックし、[プロパティ]をクリッ クし、[詳細]タブの[プリンタの設定]をクリックします。

- **3** 用紙サイズや印刷の向きを指定します。
- 4 [OK]をクリックします。

アドレス帳を使うと、かんたんに送信先を指定してファクスを送れます。アドレ ス帳には、送信先の名前、ファクス番号などを登録します。 送信先を登録したり、変更するときは、アドレス帳は[プリンタ]画面から開きま す。

ファクスを送信するときに開く方法→「送信先をアドレス帳から選ぶ」

「アスクトップの[スタート]をクリックして、[設定]をポイントし、[プリンタ]をクリックします。(Windows XPのときは、[プリンタとFAX]をクリックします)

### 2 Windows 2000/XPのとき

[Canon MP730 FAX]のアイコンを右クリックし、[印刷設定]をクリック します。

Windows 98/Meのとき

[Canon MP730 FAX]のアイコンを右クリックし、[プロパティ]をクリッ クし、[詳細]タブの[プリンタの設定]をクリックします。

| 🍓 Canon MP730 FAX I | 印刷設定              |                | ? 🔀      |          |
|---------------------|-------------------|----------------|----------|----------|
| ファクス設定              |                   |                |          |          |
| - 印刷設定<br>用紙サイズ(S): | A4 (210 × 297 mm) |                |          |          |
| 印刷の向き:              | ●縦图 C             |                |          |          |
| - アドレス帳セットアップ -     |                   |                |          |          |
| アドレス帳を開く:           | アトレス帳(凹)          |                |          |          |
| アドレス帳の変更:           | アドレス帳ブロファイル(      | (P) パージョン情報服(C | <u>)</u> |          |
|                     | 0K +w`d7ll        |                | 11-7     | ファクフへ乳空雨 |
|                     |                   |                | VV2      | ノアンスの設定画 |

## **3** [ファクス設定]画面で[アドレス帳]をクリックします。

はじめてアドレス帳を開いたときは、[Windowsアドレス帳の設定]画面が表示されます。→「はじめてアドレス帳を開いたとき」 二度め以降はつぎの画面が開きます。

| ■ アドレス帳                               |                                                                                             | ? 🛛                 |
|---------------------------------------|---------------------------------------------------------------------------------------------|---------------------|
| 名前を入力するか、                             | リストから選択する(①):                                                                               |                     |
| ○ ◆ Windows Address Book<br>└── アドレス帳 | 送信先名称 会社のファクス番号<br>2 サウ ヨンオ 082 240 6078<br>2 ロタレイユ 011 782 0619<br>2 ヤマダ・イデロウ 045 312 1991 | 自宅のファクス番号   ファクス番号・ |
| 新規( <u>N</u> )                        | <                                                                                           | ▶<br>  除(E)         |
|                                       | 閉じる(©)                                                                                      |                     |

→「アドレス帳に送信先(WAB連絡先)を登録する」

→「送信先の検索・削除」

→「別のWindowsアドレス帳を使う」

→「アドレス帳のインポート」

# はじめてアドレス帳を開いたとき

はじめてアドレス帳を開いたときは、[Windowsアドレス帳の設定]画面が表示

## されます。

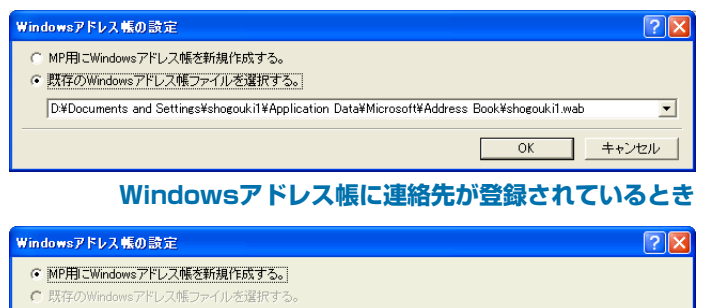

Windowsアドレス帳に連絡先が登録されていないとき

■ MP用(本ソフトウェア専用)のWindowsアドレス帳(WABファイル)を新 規作成するとき

OK

キャンセル

[MP用にWindowsアドレス帳を新規作成する。]をクリックして、[OK] をクリックします。

あとで別のアドレス帳を使うように設定を変えることもできます。

→「別のWindowsアドレス帳を使う」

## ■既存のWindowsアドレス帳を使うとき

[既存のWindowsアドレス帳ファイルを選択する。]をクリックして、 [OK]をクリックします。 既存のアドレス帳を使うと、他のWindowsアドレス帳を使うアプリケー ションと共用することができます。MP用(本ソフトウェア専用)に別のアド レス帳ファイルを作ることはできません。

## [OK]をクリックすると、[アドレス帳]画面や[アドレス帳から送信先を選択] 画面、連絡先のプロパティ画面が表示されます。

[アドレス帳]画面→「アドレス帳に送信先を登録する、変更する」 [アドレス帳から送信先を選択]画面→「送信先をアドレス帳から選ぶ」 連絡先のプロパティ画面→「送信先をアドレス帳に加える」

## 4 ファクス(パソコンから送信する) アドレス帳に送信先を登録する、変更する アドレス帳に送信先(WAB連絡先)を登録する

アドレス帳には、個人の送信先(WAB連絡先)を登録できます。WAB連絡先と は、Windowsアドレス帳(Windows Address Book)に登録する個人の連絡 先情報のことです。

[アドレス帳]画面(→「アドレス帳に送信先を登録する、変更する」)を開いて、つ ぎのように操作します。

**1** [アドレス帳]画面の[新規]をクリックします。

| 新規登録              | ? 🗙   |
|-------------------|-------|
| 送信先の種類を選択します:     |       |
| WAB連絡先<br>WABグループ |       |
|                   |       |
|                   |       |
|                   |       |
| ОК                | キャンセル |
| ОК                | キャンセル |

**2** [WAB連絡先]をクリックして、[OK]をクリックします。

ファクスの送信先は1件だけ指定できます。[WABグループ](複数の送信先)

を指定することはできません。

| のプロパティ                                            | ? 🛛              |
|---------------------------------------------------|------------------|
| 名前   自宅   勤務先   個人情報   その他   NetMeeting   デジタル ID |                  |
| この連絡先の名前や電子メールの情報を入力してください。                       |                  |
|                                                   | フリガナ( <u>B</u> ) |
| 姓(L): 名(E):                                       |                  |
| 敬称(I): ま示名(P): 」 ニックネーム(N):                       |                  |
| 電子メール アドレス(M):                                    | 追加( <u>A</u> )   |
|                                                   | 編集(E)            |
|                                                   | 肖·耶余( <u>R</u> ) |
|                                                   | 既定(設定(S)         |
|                                                   |                  |
| テキストの電子メール メッセージだけを送信する(型)<br>                    |                  |
| OK                                                | キャンセル            |

3 [名前]タブで[姓]と[名]を入力します。

4 [自宅]タブか[勤務先]タブでファクス番号を入力します。

[姓]、[名]は、ファクスが送信先に届くと、ファクスのいちばん上の部分に 印刷されます。ただし、漢字やひらがななどの全角文字で登録するとピリオ ド(...)に置き換わって印刷されます。半角文字(英字、数字、カタカナ)は、 登録した文字のとおりに印刷されます。

## 連絡先の内容を変更するには

[アドレス帳]画面(→「アドレス帳に送信先を登録する、変更する」)を開いて、つ ぎのように操作します。

- [アドレス帳]画面の送信先の一覧で、変更する送信先をクリックして、[プロ パティ]をクリックします。
- 2 連絡先のプロパティ画面で変更を行い、[OK]をクリックします。

送信先の検索・削除

## アドレス帳の送信先を検索するには

[アドレス帳]画面(→「アドレス帳に送信先を登録する、変更する」)を開いて、つ ぎのように操作します。

 【名前を入力するか、リストから選択する】欄に名前を入力します。
 入力した名前の送信先があれば、送信先一覧に表示され、その送信先が選択 された状態になります。名前以外で送信先を検索することはできません。

## アドレス帳の送信先を削除するには

[アドレス帳]画面(→「アドレス帳に送信先を登録する、変更する」)を開いて、つ ぎのように操作します。

**1** 送信先一覧で名前をクリックして、[削除]をクリックします。

2 削除を確認するメッセージが表示されたら、[はい]をクリックします。

別のWindowsアドレス帳を使う

現在使っているアドレス帳とは別のアドレス帳を使いたいときは、つぎのように 操作してください。

「アスクトップの[スタート]をクリックして、[設定]をポイントし、[プリンタ]をクリックします。(Windows XPのときは、[プリンタとFAX]をクリックします)

## 2 Windows 2000/XPのとき

[Canon MP730 FAX]のアイコンを右クリックし、[印刷設定]をクリックします。

### Windows 98/Meのとき

[Canon MP730 FAX]のアイコンを右クリックし、[プロパティ]をクリッ クし、[詳細]タブの[プリンタの設定]をクリックします。

**3** [ファクス設定]画面で[アドレス帳プロファイル]をクリックします。

| アドレス帳                                |       | ? 🗙             |
|--------------------------------------|-------|-----------------|
| アドレス帳の一覧(L):<br>Windows Address Book |       |                 |
| 登録( <u>R</u> )                       | 編集(E) | 肖耶余( <u>D</u> ) |
|                                      | ОК    | キャンセル           |

4 [アドレス帳]画面の[Windows Address Book]をクリックして、[編集]

をクリックします。

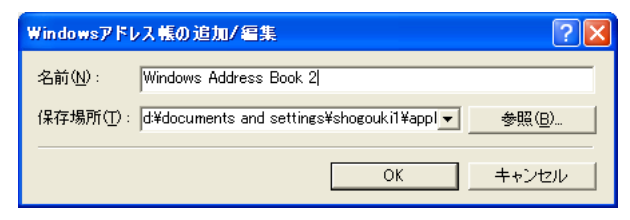

- 5 [Windowsアドレス帳の追加/編集] 画面で、WABファイルの名前を入力して、[参照]をクリックします。
- [WABファイルを選択します]画面で、WABファイルを選んで、[開く]をク リックします。
- **7** [Windowsアドレス帳の追加/編集]画面で、[OK]をクリックします。
- 8 [アドレス帳]画面で、[OK]をクリックします。

# アドレス帳のインポート

Windowsアドレス帳ファイルを別のWindowsアドレス帳ファイルにインポートして、ひとつのファイルにまとめることができます。 たとえば、ファクス送信のために作ったアドレス帳ファイルを、既存のアドレス 帳ファイルにインポートできます。

既存のWindowsアドレス帳ファイルに、ファクス送信用のWindowsアドレス 帳ファイルをインポートしたいときは、つぎのように操作します。

- デスクトップの[スタート]をクリックし[検索]をポイントし、[ファイルや フォルダ]をクリックします。(Windows XPのときは、[スタート]をクリッ クし[検索]をクリックし、[ファイルとフォルダすべて]をクリックします)
- **2** ファイル名を入力する欄に「.wab」と入力して、 [検索開始]をクリックしま す。(Windows XPのときは、 [検索]をクリックします)
- 3 検索されたWindowsアドレス帳ファイルのうち、既存のWindowsアドレス 帳ファイルをダブルクリックして開きます。
- 4. ファイルメニューの[インポート]の[アドレス帳]を選びます。
- 5 ファクス送信用のWindowsアドレス帳ファイルを選んで、[開く]をクリック します。
- 6 完了のメッセージが表示されたら、[OK]をクリックします。

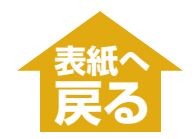

# 困ったときには

| インストール・削除(アンインストール)しようとしたが ・・・・・・ 29                            |
|-----------------------------------------------------------------|
| ● インストールできない ・・・・・・・・・・・・・・・・・・・・・・・・ 29                        |
| ● MP Toolboxのインストールやアンインストールが途中までしかできない 29                      |
| ● 削除(アンインストール)に時間がかかる(Windows XP) ······ 29                     |
| ● 削除(アンインストール)したのに、[Canon]が残っている ·········· 30                  |
| ●「バージョンの競合」という画面が表示された(Windows 98) ········ 30                  |
| <ul> <li>Windows XPにアップグレードしたら、ソフトウェアを使えなくなった30</li> </ul>      |
| <ul> <li>[デバイス マネージャ]に緑の[?]マークが表示される(Windows Me)・・30</li> </ul> |
| パソコンを起動しようとしたが ・・・・・・31                                         |
| ● パソコンが起動しない ・・・・・・・・・・・・・・・・・・・・・・・31                          |
| 用語解説(インストール・ファクス) ・・・・・・・・・・・・・・・・・・・・・・・32                     |
| 索引(インストール・ファクス) ・・・・・ 33                                        |

# インストール・削除(アンインストール)しようとしたが

ソフトウェアのインストールをしようとしてうまくいかないときや、ソフトウェ アを削除(アンインストール)しようとしてうまくいかないときは、ここを読んで ください。

【MPドライバ/MP Toolbox共通】

## ● インストールできない

【マットアップシート」の手順にそってインストールしていますか? 手順をまちがえているときは、インストールをやりなおしてください。 エラーが発生してインストールが途中で終わってしまったときは、パソ コンを再起動してからインストールをやりなおしてください。

2 ほかのアプリケーションが起動していませんか?

ウイルスチェックプログラムやそのほかのアプリケーションが起動して いるときは、すべて終了させてから、インストールをやりなおしてくだ さい。

3 バージョン4.4以前のMultiPASSのソフトウェアがインストールされていませんか?(スタートメニューの[プログラム]に[Canon MultiPASS]で始まるものが登録されていませんか?)

古いバージョンのMultiPASSのソフトウェアは、そのソフトウェアの マニュアルにしたがって削除(アンインストール)してから、インストー ルをやりなおしてください。

#### [MP Toolboxのみ]

## ● MP Toolboxのインストールやアンインストールが途中までしかできない

 強制上書きインストールの準備をするために、デスクトップの[マイ コン ピュータ]をダブルクリックし、CD-ROMアイコンを開いて、

¥MP¥Japanese¥Toolbox¥Setup¥FrcInst.exe

をダブルクリックします。

2 ひとつ上の階層(フォルダ)に戻り、

¥MP¥Japanese¥Toolbox¥Setup.exe

をダブルクリックして、上書きインストールします。(→「ソフトウェアをイ ンストールする」)

#### 【MPドライバのみ】

## ● 削除(アンインストール)に時間がかかる(Windows XP)

ウイルスチェックプログラムなどのアプリケーションが起動していると、アンイ ンストールに時間がかかることがあります。アンインストールするときは、ウイ ルスチェックプログラムやそのほかのアプリケーションを終了させてから、アン インストールを実行してください。

## ● 削除(アンインストール)したのに、[Canon]が残っている

削除するときに、MP Toolboxより先にMPドライバを削除すると、[スタート] メニューの[(すべて)プログラム]に[Canon]が残ってしまいます。

## ●「バージョンの競合」という画面が表示された(Windows 98)

インストールの途中で、「バージョンの競合」、「Windows 98のファイルとは言 語または……」という画面が表示されたときは、[はい]か[いいえ]をクリックして ください。どちらをクリックしてもこの後のインストールの操作を問題なく続け られます。

パソコンにPhotoshopがインストールされているときに、このメッセージが表示 されることがあります。

## ● Windows XPにアップグレードしたら、ソフトウェアを使えなくなった

本機のソフトウェアがインストールされているWindows 98/Me/2000を、本 機のソフトウェアを削除(アンインストール)しないで、Windows XPにアップグ レードすると、本機が認識されなくなることがあります。 本機のソフトウェアをアンインストールし、インストールしなおしてください。 →「ソフトウェアの削除(アンインストール)と再インストール」

## ● [デバイス マネージャ]に緑の[?]マークが表示される(Windows Me)

Windows Meでは、[デバイス マネージャ]の[USB(ユニバーサル シリアル バス)コントローラ]の[USB互換デバイス]に緑の[?]マークが表示されますが、問題はありません。そのままお使いください。

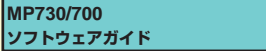

# パソコンを起動しようとしたが

パソコンを起動できないときなどはここを読んでください。

## ● パソコンが起動しない

1 メモリカードをセットしたまま、パソコンを起動しませんでしたか?

本機にメモリカードをセットしてパソコンに接続していると、パソコン の設定によっては、パソコンが起動しないことがあります。メモリカー ドを取り出してからパソコンを起動してください。 パソコンのBIOSの設定で、Windowsを起動するハードディスクの起動 順序を、USBデバイスより先にするとメモリカードをセットしたままで もパソコンを起動できるようになります。BIOSの設定のしかたについ ては、パソコンのマニュアルをご覧ください。

31

# 用語解説(インストール・ファクス)

## U USB **Universal Serial Bus** キーボード、マウス、プリンタなどをパソコンと接続するための方 式。USBケーブルを使って接続します。USBケーブルを差しこむ接 続口はUSBポートといいます。 W Windowsアドレス帳 Windows Address Book Outlook ExpressやOutlookで使われる、Windows標準のアドレス 帳。 WAB連絡先 Windowsアドレス帳(Windows Address Book)の個人のデータ。 ひとりにつき、ひとつのWAB連絡先を作ります。 複数のWAB連絡先を集めてひとつのデータにしたものがWABグルー プ。 あ アプリケーション application アプリケーション・ソフトウェアの略。ワープロ・ソフト、表計算ソ フト、データベース・ソフトなどの、特定の目的のために作られたソ フトウェア。または、それらを統合したソフトウェア。 アンインストール uninstall インストールしたソフトウェアを削除して、インストールする前の状 態に戻すこと。 インストール install ソフトウェアをパソコンのハードディスクの所定の位置にコピーし、 いつでも使える状態にすること。 インポート import 他のアプリケーションで作った情報を取りこむこと。 さ 再インストール reinstall インストールしてあったソフトウェアを、いったん削除(アンインス トール)して、再度インストールすること。

# 索引(インストール・ファクス)

С CD-ROMドライブ 6 才 オンラインヘルプ 4 CPU 6 カ
 泉
 接
 読
 番
 号
 17 MP Toolbox ≠ 既存のWindowsアドレス帳 23 -インストールの確認 12 -をインストールする 8 - を削除する 14 ケ 検索 MPドライバ 送信先の- 25 -インストールの確認 11 ーをインストールする 8 😈 再インストール 14,32 - を削除する 14 ス スキャナドライバ MP用のWindowsアドレス帳 23 -インストールの確認 11 O 05 6 ストレージデバイス -インストールの確認 11 USB 32 ーケーブル 6 / 送信先 -ケーブルを接続する 10 ーをアドレス帳に加える 20 - 互換デバイス 30 -の検索 25 -の削除 25 W WAB→Windowsアドレス帳 -をアドレス帳から選ぶ 19 WAB連絡先 24.32 ソフトウェア Windows 2000 6, 7 アンインストール時のトラブル 29 Windows 98 6 インストール時のトラブル 29 Windows Me 6 その他の- 6 Windows XP 6, 7, 30 -の削除 14 Windowsアドレス帳 32 ーを削除できない 29 別の-を使う 26 ジ 通常使うプリンタ 13 [Windowsアドレス帳の設定] 画面 23 ア アドレス帳 19 トラブル 送信先を-から選ぶ 19 アンインストールの- 29 送信先を一に加える 20 インストールの- 29 ーに送信先を登録する 22 削除(アンインストール)の- 29 ーのインポート 27 -の送信先を変更する 22 // バージョンの競合 30 アプリケーション 10,32 ハードディスク 6 アンインストール→ソフトウェアの削除 パソコン 6 ーが起動しない 31 🖊 インストール 32 ▶ 必要な機器・ソフトウェア 6 ーができない 29 インストールの確認 11 インポート 32 アドレス帳の- 27

33

# 索引(インストール・ファクス)

ファクス

 一設定 21
 一番号に使える文字と記号 18
 一を送信する 17

 ファクスドライバ

 インストールの確認 11

 プリンタドライバ

 インストールの確認 11

- メモリ 6 メモリカード -インストールの確認 11
- モ モニター 6

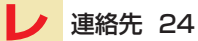